# セットアップガイド **HP Photosmart 470 series** コンパクト フォト プリンタ

## 

#### Q7011-90164

## プリンタを梱包から取り 出します

- 1. HP Photosmart 470 series 6. HP Photosmart ソフトウェア コンパクト フォト プリンタ
- 2. リモート コントロールおよび 7. カラー プリント カートリッジ バッテリ
- 3. セットアップ ガイド (このポ
- スター) 4. ユーザーズ ガイド
- 5. USB ケーブル
- 8. 用紙サンプルパックおよび インデックス キット 9. ビデオ ケーブル 10. 電源 11. プリント カートリッジ ケース

CD

注: 同梱物は国/地域によって異なる場合があります。全ての 付属品が同梱されているか確認してください。

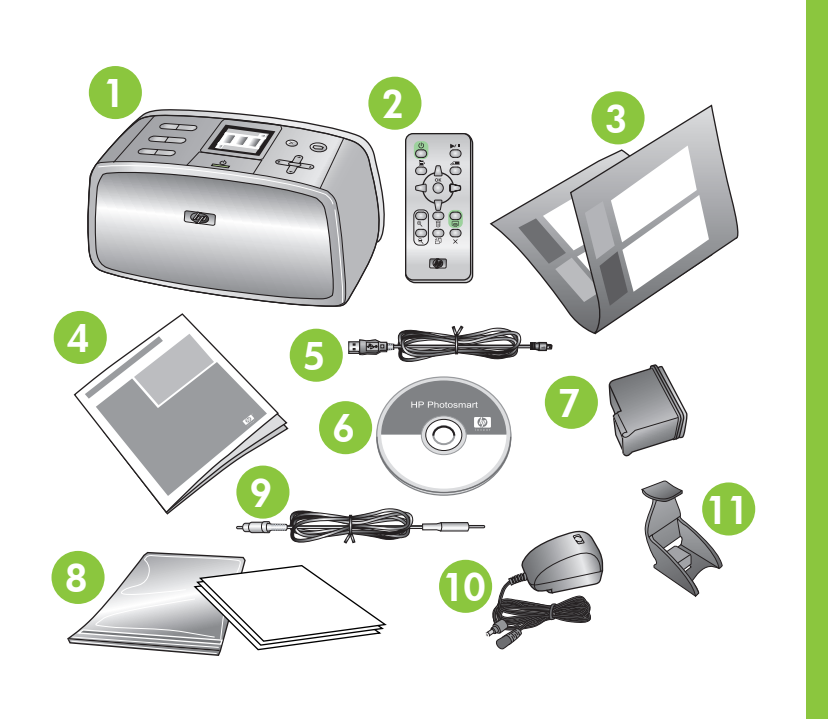

### 電源を差し込みます Ζ

- 1. プリンタの裏側にある電源コードに接続します。
- 2. 電源コードを壁コンセントに差し込みます。

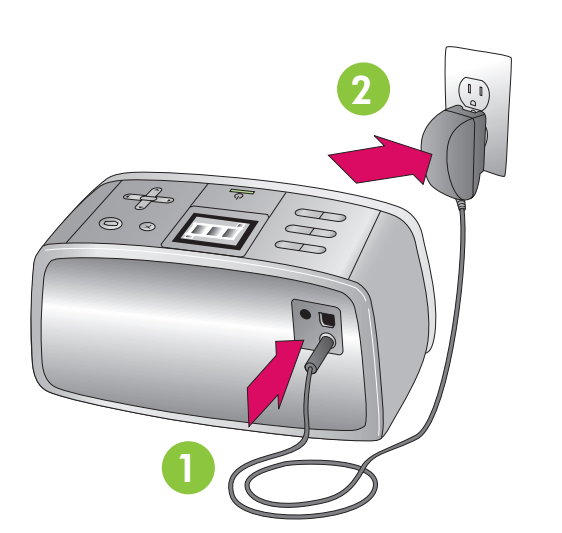

# 3 プリンタの電源を入れます

- 1. オンスイッチを押してプリンタの電源を入れます。 プリンタの画面が上がり、給紙トレイおよび排紙トレイ が開きます。
- 2. [Language Select] がプリンタ画面に表示されたら、 ▲ または ▼ を押して希望の言語をハイライト表示し ます。
- 3. [OK] を押して言語を選択し、続行します。
- 4. [LCD 設定] がプリンタ画面に表示されたら、 ▲ または ▼ を押して [はい] を表示します。
- 5. [OK] を押して [はい] を選択し、続行します。
- 6. [国/地域の選択] がプリンタ画面に表示されたら、 ▲ または ▼ を押して希望の国/地域をハイライト表 示します。
- 7. [OK]を押して希望の国/地域を選択します。

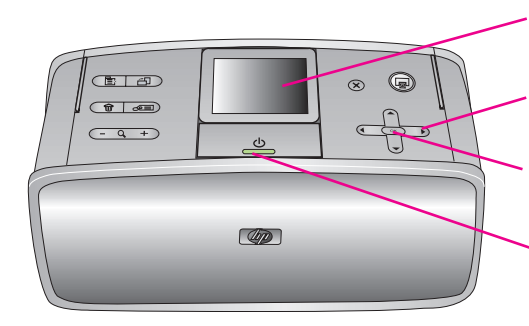

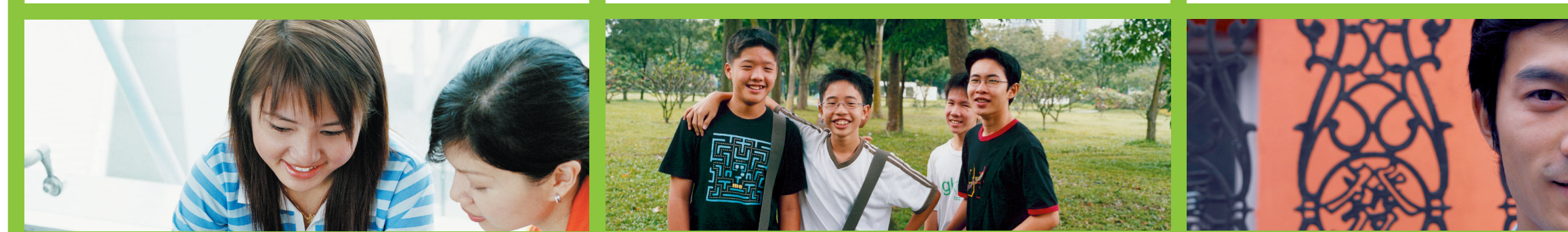

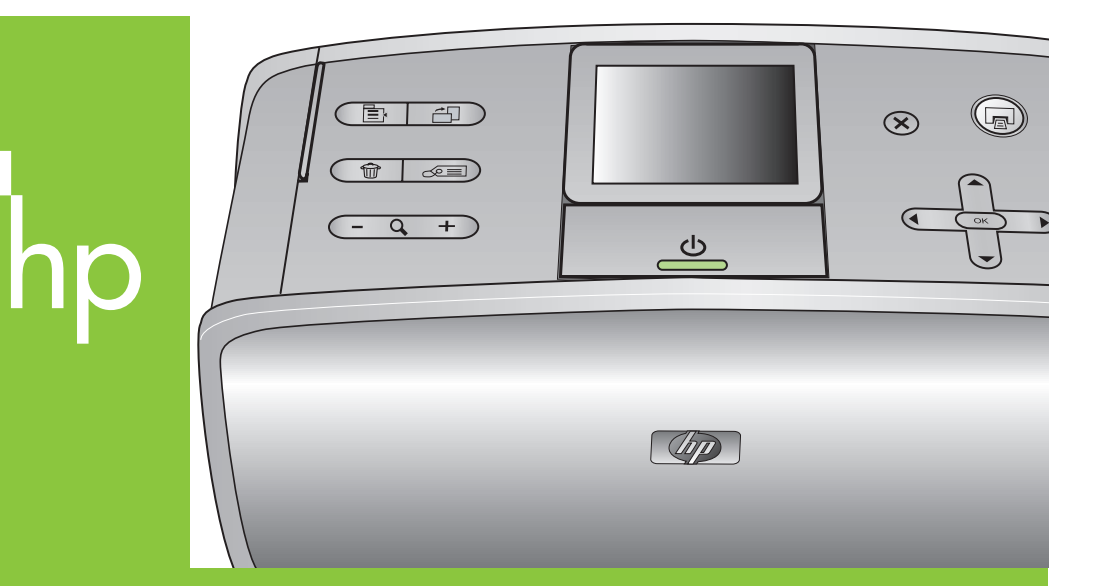

プリンタ画面

矢印ボタン

OK ボタン

オン ボタン

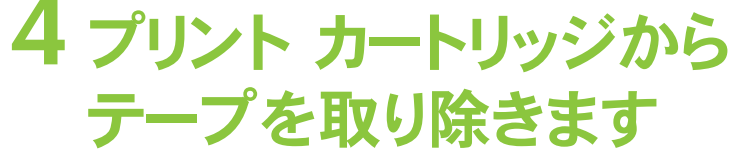

1. プリント カートリッジ パッケージを開けます。

2. ピンク色のプルタブを引いて、プリント カートリッジから 透明のテープを取り除きます。

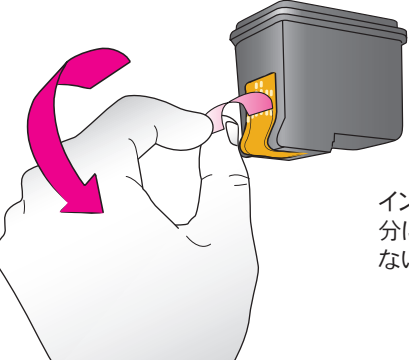

インクノズルや銅色の電極部 分に触れたり、取り除いたりし ないでください。

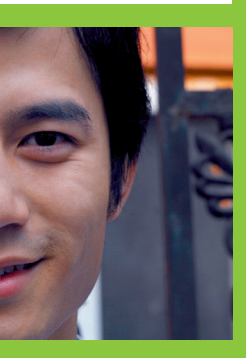

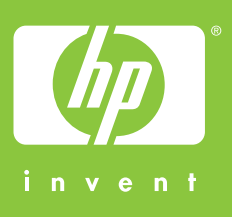

hp

## 5 プリントカートリッジを取り 付けます

- 1. プリントカートリッジドアを開きます。
- 2. 銅色の電極部分をプリンタ側に向け、またインクノズル を下方に向けた状態で HP カラー プリントカートリッジ を挿入します。
- 3. プリントカートリッジを取り付け、カチッと音がするまで押 し込みます。
- 4. プリントカートリッジドアを閉めます。

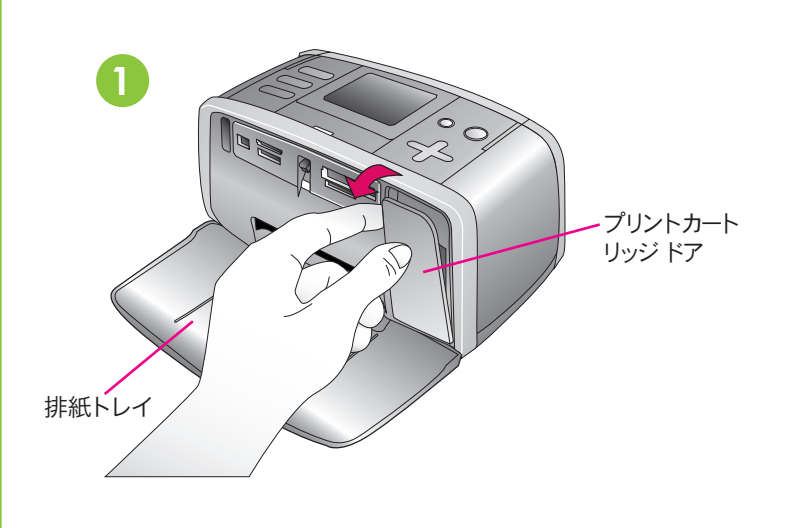

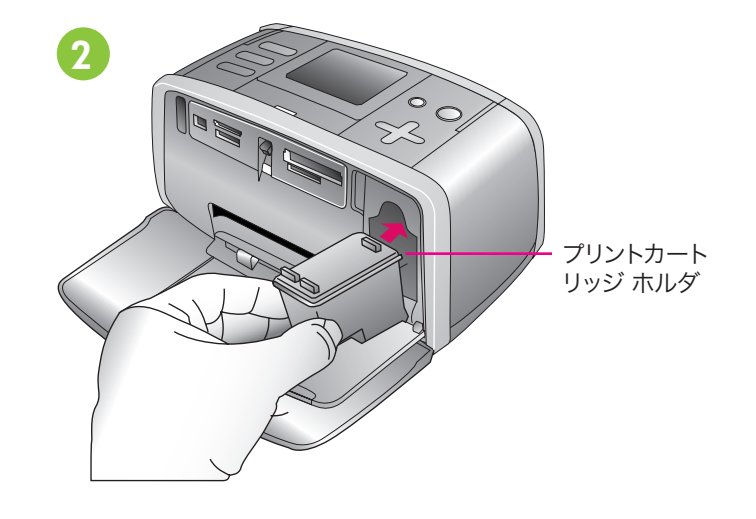

# 6 調整ページを印刷します

高品質の印刷を確かなものにするために、調整ページを印 刷します。

- 1. 給紙トレイを開きます。
- 2. サンプル パックに含まれているインデックス カードを セットします。
- 3. 用紙幅ガイドを、インデックスカードを折り曲げずに、用 紙の端に合うように調節します。
- 4. OK をクリックします。

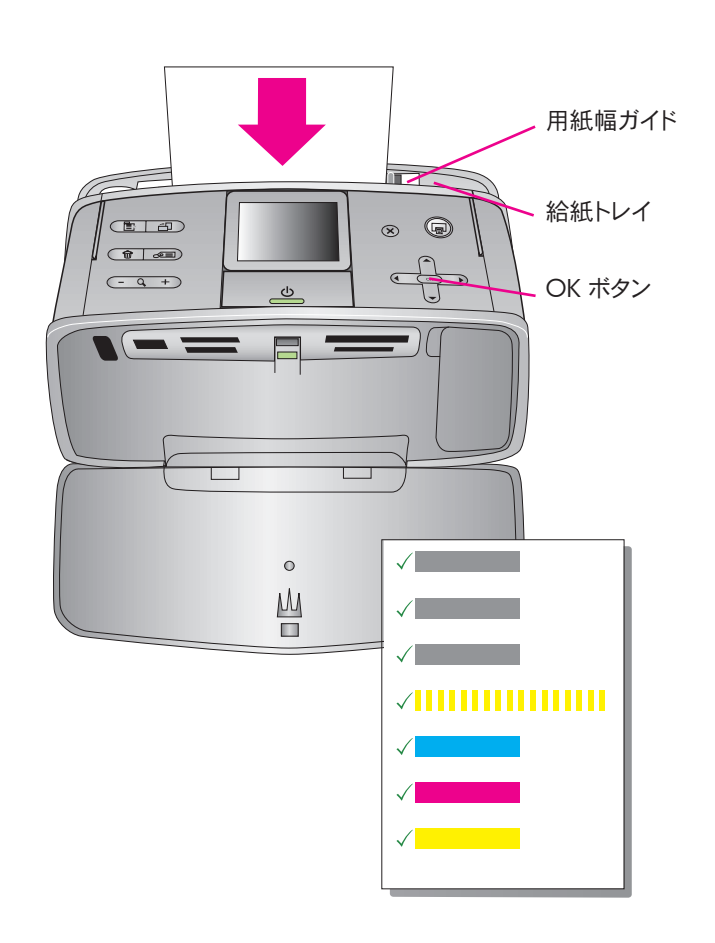

# 7初めての写真を印刷します

- 1. 給紙トレイに、フォト用紙の光沢のある面を前に向けて 数枚セットします。タブ付き用紙を使用している場合 は、タブの端が最後に給紙されるように用紙を挿入して ください。
- 2. 用紙幅ガイドを、用紙を折り曲げずに、用紙の幅に合わせ て調節します。
- 3. 写真の入ったメモリ カードを、プリンタの正しいメモリ カード スロットに挿入します。 メモリ カードはプリンタの 奥まで挿入するわけではありません。無理に押し込まな いでください。
- 表示します。
- 5. [OK] を押して写真を選択し、印刷を押します。

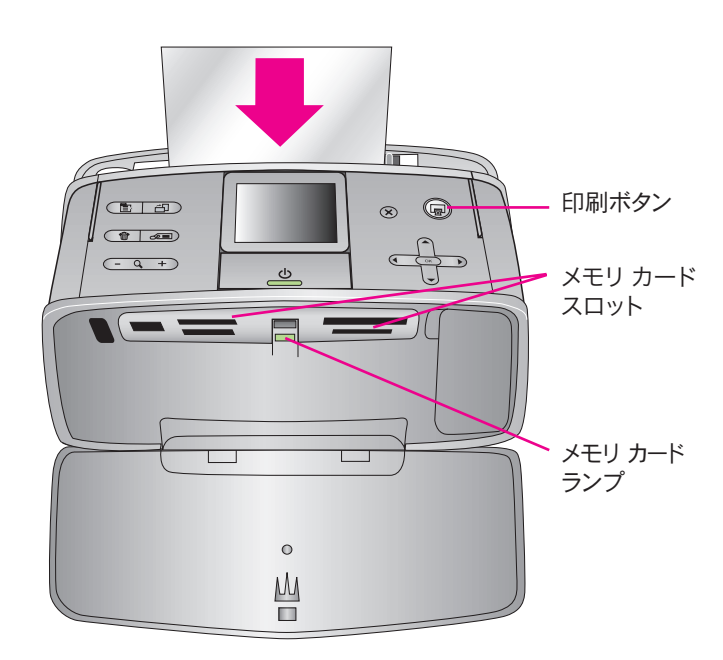

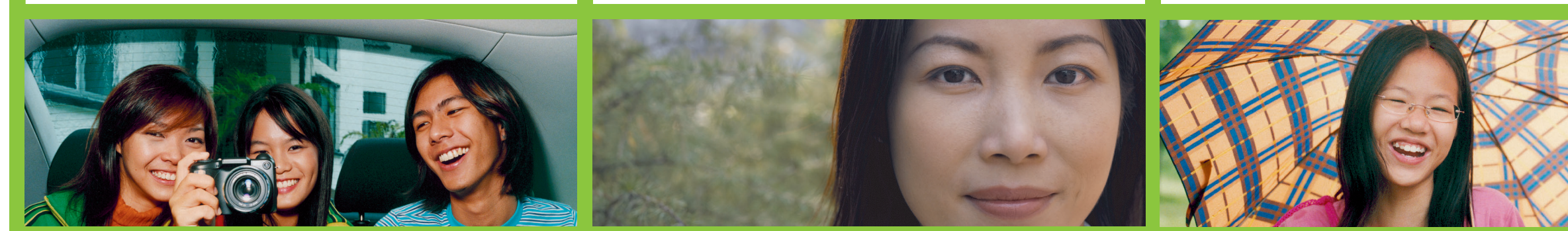

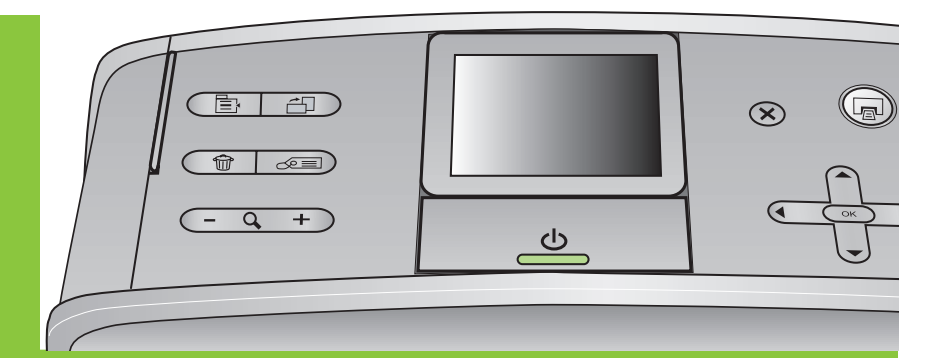

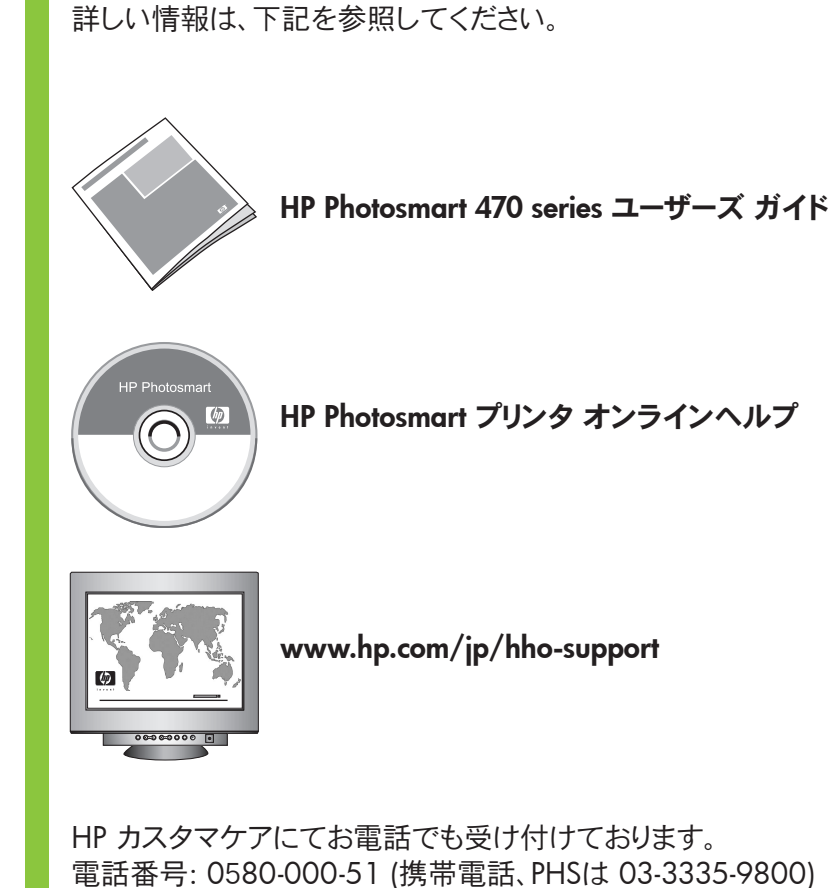

詳細情報

印刷国:シンガポール 05年06月 V.1.0.1 再生紙を使用しています © 2005. 2005 Copyright Hewlett-Packard Development Company, L.P.

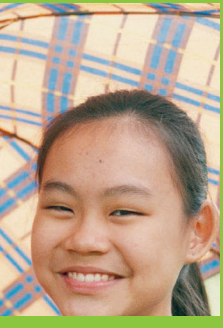

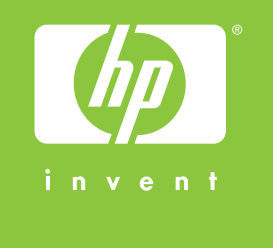